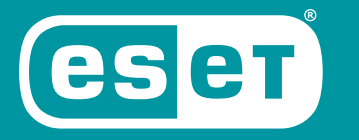

# INTERNET SECURITY

## Rövid útmutató

 $Microsoft^{\circledast}$   $Windows^{\circledast}$  10 / 8.1 / 8 / 7 (SP1) / Home Server 2011

Ide kattintva letöltheti a dokumentum legújabb verzióját

ENJOY SAFER TECHNOLOGY"

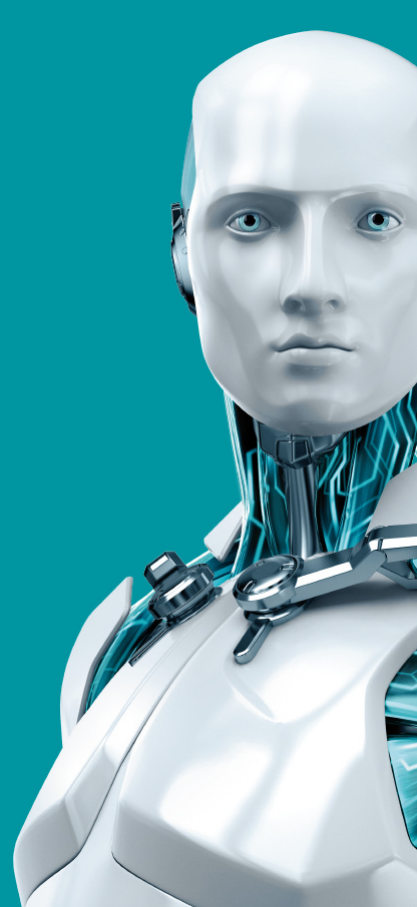

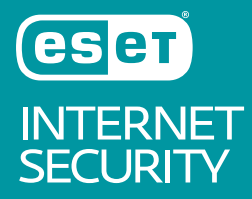

AZ ESET INTERNET SECURITY EGY KOMPLEX INTERNETBIZTONSÁGI SZOFTVER, AMELY TÖBBEK KÖZÖTT A BEHATOLÁSI KÍSÉRLETEK ÉSZLELÉSÉRE ÉS MEGAKADÁLYOZÁSÁRA SZOLGÁLÓ BOTNET ELLENI VÉDELEM FUNKCIÓVAL GONDOSKODIK A BIZTONSÁGRÓL – ONLINE ÉS OFFLINE MÓDBAN EGYARÁNT.

A BEÉPÍTETT VÍRUS- ÉS KÉMPROGRAMVÉDELMI MODULOK A TŰZFALLAL, A LEVÉLSZEMÉTSZŰRŐVEL, A LOPÁSVÉDELEMMEL ÉS A SZÜLŐI FELÜGYELETTEL KIEGÉSZÜLVE TELJES KÖRŰ BIZTONSÁGI MEGOLDÁSSÁ TESZIK AZ ESET INTERNET SECURITY SZOFTVERT. EZ AZ ÚTMUTATÓ RÉSZLETESEN BEMUTATJA A SZOFTVER TIPIKUS TELEPÍTÉSI FOLYAMATÁT ÉS ALAPVETŐ BEÁLLÍTÁSÁNAK LÉPÉSEIT.

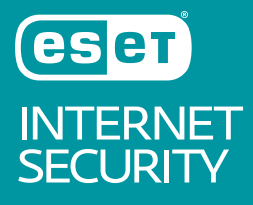

| Vírus-és<br>kémprogramvéd<br>elem                                                                                                    | Összekapcsolt<br>otthon<br>felügyelete                                                                                                    | Szkript-alapú<br>támadások elleni<br>védelem                                                                                                    | Zsarolóprogram<br>elleni védelem                                                                                                    | Látássérültek<br>támogatása                                                                                        | Szülői felügyelet                                                                                                    |
|----------------------------------------------------------------------------------------------------|----------------------------------------------------------------------------------------------------|----------------------------------------------------------------------------------------------------|----------------------------------------------------------------------------------------------------|----------------------------------------------------------------------------------------------------|----------------------------------------------------------------------------------------------------|
| Proaktív módon<br>felismeri az ismert és<br>a még ismeretlen<br>vírusokat, férgeket,<br>trójaiakat, rootkiteket,<br>és megtisztítja az<br>érintett fájlokat.<br>Védelmet nyújt a<br>rejtett hátsó kapuk,<br>letöltők, biztonsági<br>rések,<br>programfeltörők,<br>hijackerek,<br>jelszótolvajok és | Ez a funkció egy<br>könnyen elérhető<br>listát biztosít a<br>csatlakoztatott, típus<br>szerint<br>csoportosított<br>eszközökről (például<br>nyomtató, router,<br>mobileszköz stb.), így<br>láthatja, hogy mi<br>csatlakozik az otthoni<br>hálózatához. | Proaktív védelmet<br>nyújt a dinamikus<br>szkript-alapú<br>támadásokkal és a<br>támadásra használt<br>nem hagyományos<br>eszközökkel<br>szemben. | Figyeli azoknak az<br>alkalmazásoknak és<br>folyamatoknak a<br>viselkedését, amelyek<br>megkísérlik<br>módosítani a<br>személyes adatait. | Az ESET NOD32<br>Antivirus támogatja a<br>legnépszerűbb<br>képernyőolvasók,<br>mint például a JAWS<br>használatát. | Megakadályozza,<br>hogy gyermekei nem<br>megfelelő vagy káros<br>tartalmat megjelenítő<br>oldalakhoz férjenek<br>hozzá. |

keyloggerek (billentyűzetfigyelők)

### **Telepítés**

Az ESET Internet Security telepítése problémákat okozhat a számítógépen, ha telepítve van egyéb vírusvédelmi termék vagy biztonsági szoftver. Javasoljuk, hogy a lehetséges problémák elkerülése érdekében távolítsa el az ilyen programokat. Nem szükséges letiltania vagy eltávolítania a Windows tűzfalat a Microsoft Windows Vista vagy újabb rendszereken, mivel azt automatikusan kezeli az ESET Internet Security telepítője.

Az ESET Internet Security telepítését a <u>www.eset.com/hu</u> webhelyről letöltött telepítőprogram segítségével végezheti el.

#### A telepítés indítása

A telepítővarázsló indításához válasszon az alábbi lehetőségek közül:

 Ha CD/DVD telepítőlemezről végzi a telepítést, helyezze be azt a CD/DVD-ROMmeghajtóba. Ha nem jelenik meg az automatikusan futó menü, kézi megnyitásához kattintson duplán a CD/DVD-meghajtóra.

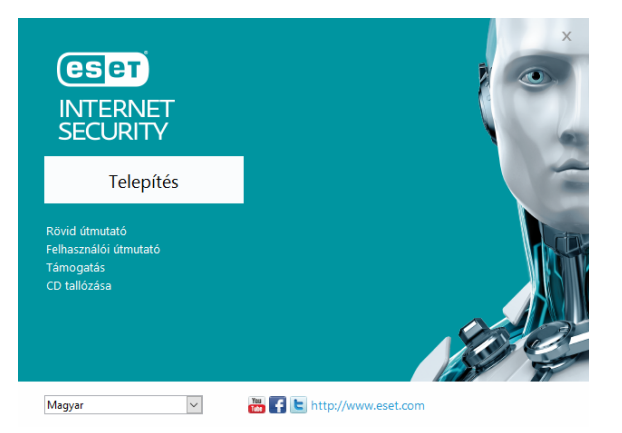

A telepítő automatikusan ellenőrzi az interneten, hogy van-e újabb termékverzió. Ha rendelkezésre áll egy újabb verzió, a telepítési folyamat elkezdése előtt a rendszer felajánlja ennek letöltési lehetőségét. A telepítés elindításához kattintson a Telepítés gombra. Ezután megjelenik a végfelhasználói licencszerződés. A szerződés tanulmányozását követően az **Elfogadom** gombra kattintva jelezheti, hogy elfogadja az abban foglaltakat. Az elfogadást követően a telepítés folytatódik.

 Ha egy letöltött fájlból telepít, kattintson duplán a fájlra az online telepítő indításához. Az online telepítő egy kis méretű fájl, az ESET Internet Security telepítéséhez szükséges további fájlok automatikusan letöltődnek.

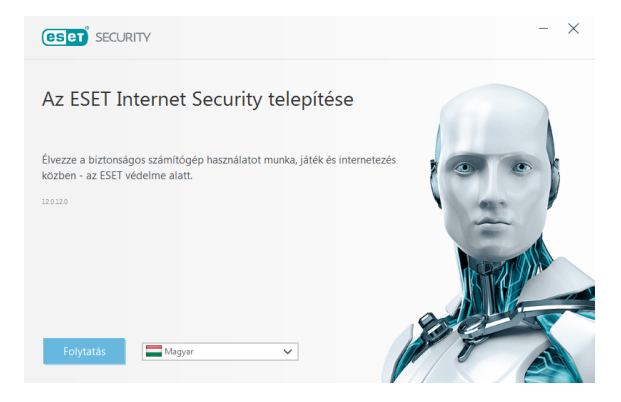

#### Licenc aktiválása

Megjelenik a Licenc aktiválása ablak.

 Ha az ESET Internet Security kiskereskedelmi forgalomban kapható dobozos változataként vagy online formában vásárolta meg a terméket, kérjük adja meg egyedi licenckulcsát és nyomja meg az **Aktiválás** gombot. A licenckulcs a termék dobozában, online vásárlás esetén a kapott e-mailben található. A sikeres aktiváláshoz pontosan kell megadni a licenckulcsot. Ha meg szeretné hosszabbítani a meglévő licencét, adja meg a megújítás után e-mailben kapott licenckulcsát.

 Ha az aktiválás előtt ki szeretné próbálni az ESET Internet Security alkalmazást, válassza az Ingyenes próbaverzió lehetőséget. Adjon meg egy e-mail címet. A próbaverzióhoz tartozó licencet erre a címre küldjük el, és az ESET Internet Security programot korlátozott időre aktiváljuk. A másik lehetőség, hogy az Aktiválás kihagyása lehetőséget választja a telepítés folytatásához aktiválás nélkül. A rendszer később kérni fogja a licenckulcs megadását.

- A licenckezelő használata lehetőséget választva a program kérni fogja a my.eset.com fiók hitelesítő adatai megadását egy új ablakban.
- Ha még nincs licence, és szeretne vásárolni egyet, kattintson a Licenc vásárlása gombra. A program ekkor átirányítja az ESET helyi forgalmazójának a webhelyére.

#### Csatlakozás a ESET LiveGrid® rendszerhez

Közreműködésével segíthet bennünket a kártevők azonosításában. Részvétele hozzásegít bennünket ahhoz, hogy több kártevőmintát gyűjtsünk, így egyre jobb és hatékonyabb megelőző védelmet biztosítsunk az ESET minden felhasználójának. Javasoljuk, hogy engedélyezze ezt a funkciót. Köszönjük a támogatását.

#### Kéretlen alkalmazások keresése

Mivel néhány <u>kéretlen alkalmazás</u> használata szabályszerű, és nem feltétlenül jelent biztonsági kockázatot, az észlelés engedélyezéséhez felhasználói beleegyezés szükséges.

#### A telepítés befejezése

A végleges telepítést a **Telepítés** gombra kattintva kezdheti el. A telepítési folyamatot egy folyamatjelző sáv jelzi. A telepítés befejezését követően az ESET Internet Security automatikusan elindul. Általában nincs szükség a számítógép újraindítására, az ESET Internet Security azonnal biztosítja számítógépe védelmét a kártevőkkel szemben.

#### Megbízható zóna beállításai

Miután elkészült a telepítéssel, és a program hálózatot észlelt, egy megjelenő ablakban beállíthatja a megbízható zónát. "A program új hálózati kapcsolatot észlelt" értesítésben megjelenik számítógép а rendszerbeállításaiban megadott helvi alhálózat. Ezek a beállítások a számítógépnek nem az interneten, hanem a helyi hálózaton vonatkoznak. való láthatóságára Két hozzáférési mód áll rendelkezésre:

 Nyilvános hálózat – Válassza ezt a opciót, ha nem kívánja a mappákat és nyomtatókat megosztani, és azt szeretné, hogy számítógépe láthatatlan legyen az ugyanazon hálózat többi felhasználója számára. Ez a beállítás javasolt a vezeték nélküli hálózattal rendelkező felhasználóknak.

 Otthoni vagy munkahelyi hálózat – Válassza ezt a opciót, ha mappákat és nyomtatókat kíván megosztani, és azt szeretné, hogy számítógépe látható legyen az ugyanazon hálózat többi felhasználója számára. Ez a beállítás megbízható helyi otthoni vagy munkahelyi hálózatokhoz ajánlott.

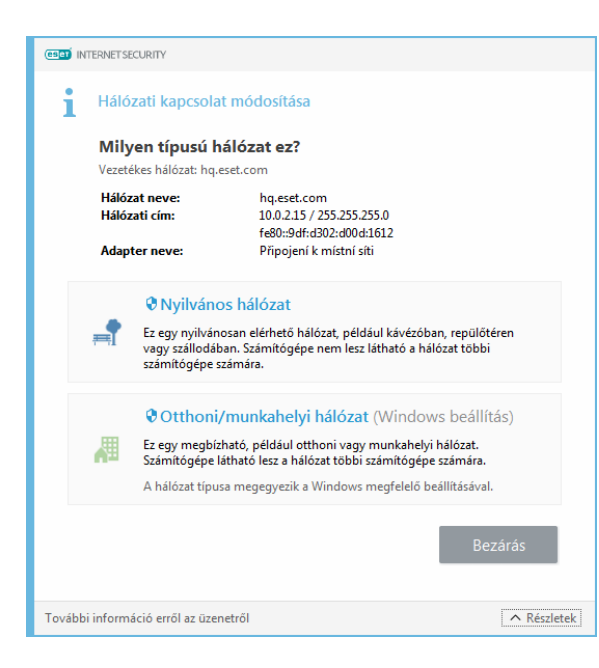

#### Lopásvédelem

Ha nagyobb biztonságban szeretné tudni eszközét, **A Lopásvédelem engedélyezése** elemre kattintva aktiválhatja az ESET Lopásvédelem funkcióit a regisztrált eszközön.

Az ESET Lopásvédelem számítógéppel történő társítására vonatkozó utasításokról és a rendszer működéséről az <u>Új eszköz</u> hozzáadása című témakörben olvashat bővebben.

#### Az ESET Internet Security indítása

Az ESET Internet Security már közvetlenül a telepítés után biztosítja számítógépe védelmét. A program indításához nem kell megnyitnia azt. Az ESET Internet Security programmal bármikor ellenőrizheti a védelem állapotát, illetve különféle ellenőrzési és karbantartási feladatokat végezhet el.

Az ESET Internet Security megnyitásához kattintson az ESET Internet Security ikonjára e, amely a Windows értesítési területén (a rendszertálcán) található.

## Felhasználói felület

A Védelem állapota rész a számítógép aktuális védelmi szintjéről nyújt tájékoztatást.

A **Számítógép ellenőrzése** az egyes vírus- és kémprogramvédelmi megoldások fontos része, amelynek a használatával ellenőrizheti a számítógép lemezein lévő fájlokat és mappákat.

A **Frissítés** rész a programfrissítésekről tartalmaz fontos információkat. A program

rendszeres frissítése elengedhetetlen, mert csak így képes a legújabb fertőzések ellen maximális védelmet nyújtani.

Az **Eszközök** részen érhet el további funkciókat, például a **Összekapcsolt otthon felügyelete**, **Netbank- és tranzakcióvédelem** és **További eszközök**, beleértve a funkciókat, többek között a naplófájlokat, a karantént, a feladatütemezőt, stb.

A **Beállítások** részen módosíthatók a számítógép védelmi szintjei.

A **Súgó és támogatás** részen érhető el az ESET Internet Security programra vonatkozó átfogó súgó és támogatás. Az ESET terméktámogatási szolgáltatását is innen érheti el.

### Frissítés

Az ESET Internet Security alapértelmezés szerint előre definiált feladata a rendszeres frissítések biztosítása (lásd a termék kézikönyvének **Feladatütemező** című részét). Ha a telepítést követően még nem történt frissítés, javasoljuk annak kézzel történő indítását az alábbi módon:

Az ESET Internet Security fő programablakában kattintson a főmenü **Frissítés** elemére a bal oldalon, majd kattintson a **Frissítések keresése** opcióra a jobb alsó sarokban.

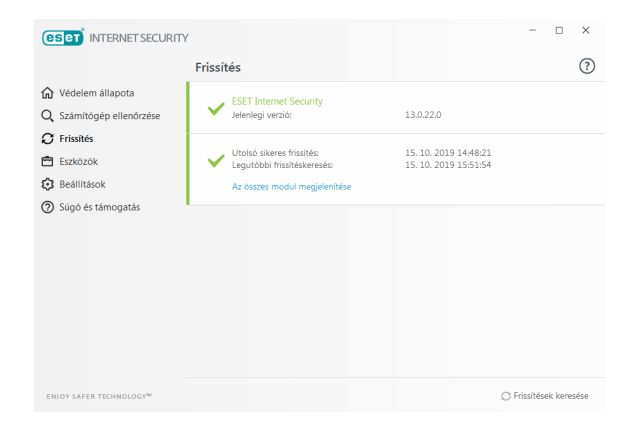

A frissítési modul ekkor csatlakozik az internetre, kapcsolódik az ESET egyik elérhető frissítési szerveréhez, és letölti a digitálisan aláírt frissítési fájlokat. Ezek a frissítések tartalmazzák a legújabb vírusdefiníciókat, a kiterjesztett heurisztika új definícióit, valamint más programmodulokat. Amint megtörténik egy új frissítés telepítése, az ESET Internet Security megjelenít egy értesítést a rendszertálca területén és a fő programablakban.

## Számítógép ellenőrzése

Sikeres telepítést és frissítést követően ajánlott egy teljes számítógép-ellenőrzést elvégezni a kártevők felismerése céljából. Ehhez kattintson a bal oldali főmenü Számítógép ellenőrzése elemére, és válassza az Optimalizált ellenőrzés lehetőséget az ESET Internet Security elsődleges ablakában.

**MEGJEGYZÉS**: Az ESET Internet Security telepítését követően, az első sikeres frissítés után az alkalmazás automatikusan ellenőrzi a számítógépet, hogy nem tartalmaz-e kártékony kódot.

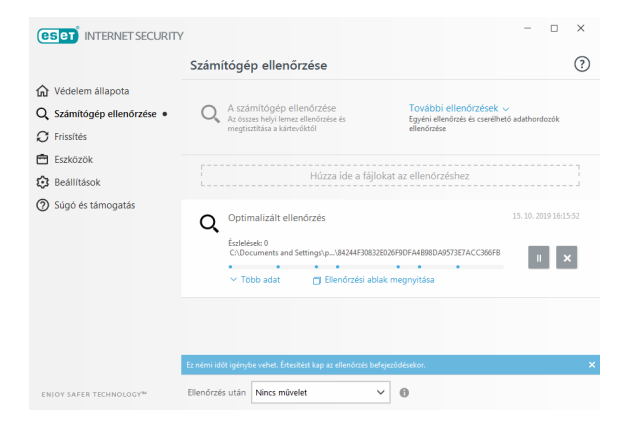

Ezzel elindítja a helyi merevlemez-meghajtók ellenőrzését. Az állapotablakban látható az ellenőrzés folyamata, valamint az ellenőrzött és a talált fertőzött fájlokra vonatkozó aktuális statisztika. Kártevő észlelésekor az ESET Internet Security karanténba helyezi a fájlt, és figyelmeztetést jelenít meg a rendszer tálcájának területén. Az ellenőrzés során a szokásos módon folytathatja munkáját.

## Védelem állapota

Az ESET Internet Security aktuális védelmi állapotának jelzésére szolgálnak az alábbiak:

## **e**A rendszer tálcaikonja

A Védelem állapota részen látható védelmi állapot részletes ismertetése. Valamelyik védelmi modul letiltása esetén a Védelem állapota ablakban megjelenik a letiltott modul neve az újraengedélyezésére szolgáló hivatkozással együtt.

Az egyéni védelmi állapotokat az alábbi ikonok jelzik:

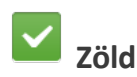

A vírusvédelem megfelelően működik, a számítógép védelme aktív a kártékony szoftverekkel és a hálózati támadásokkal szemben. Ez az állapot jelzi, hogy minden védelmi modul engedélyezett, és a keresőmotor naprakész.

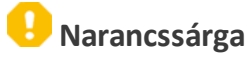

Ez az ikon látható, ha az operációs rendszeren nincs telepítve minden szükséges rendszerfrissítés.

A narancssárga ikon látható, ha

 A valós idejű fájlrendszervédelem engedélyezett, de nincs biztosítva a maximális szintű védelem.  Az e-mail-védelem vagy a webhozzáférésvédelem le van tiltva, vagy nem működik megfelelően.

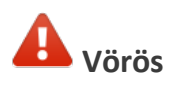

 A valós idejű rendszervédelem le van tiltva, vagy nem működik megfelelően. Mivel a modul megfelelő működése alapvető fontosságú a rendszer biztonsága szempontjából, javasoljuk az inaktív modul azonnali újraengedélyezését.

 A keresőmotor elavult. Ha a keresőmotor nem frissül automatikusan, próbálkozzon a manuális frissítéssel, vagy ellenőrizze, hogy a számítógép csatlakozik-e az internethez.

## Hibák elhárítása

A terméktámogató csapat készséggel áll rendelkezésére az esetleges problémák megoldásában. Mielőtt kapcsolatba lépne a terméktámogatással, javasoljuk, hogy először olvassa el a termékdokumentáció (felhasználói útmutató, terméken belüli súgófájlok) kapcsolódó témaköreit, vagy az <u>ESET webhelyén</u> keressen megoldást. Szolgáltatásokkal vagy termékekkel kapcsolatos adott problémák vagy kérdések esetén látogasson el tudásbázisunkba: https://www.eset.com/hu/tamogatas

Az ESET terméktámogatásával az alábbi címen elérhető űrlap segítségével veheti fel a kapcsolatot:

www.eset.com/hu/rolunk/kapcsolat

#### Terméktámogatási kérdés elküldése

Hiba esetén az ESET Internet Security programban található űrlap elküldésével léphet kapcsolatba az ESET terméktámogatásával. Kattintson a **Terméktámogatási kérelem küldése** elemre a **Súgó és támogatás** csoportban.

#### Copyright © 2019 by ESET, spol. s r.o.

Az ESET Internet Security az ESET, spol. s r.o. terméke.

További információért keresse fel a <u>www.eset.com/hu</u> webhelyet. Minden jog fenntartva. A szerző kifejezett írásbeli engedélye nélkül sem a dokumentum egésze, sem annak tetszőleges része nem reprodukálható és nem tárolható visszakereshető rendszerben, semmilyen formában és módon (elektronikus, mechanikai, fénymásolásos, hangrögzítési, lapolvasási vagy más eljárással). Az ESET, spol. s r. o. fenntartja a jogot, hogy az ismertetett szoftverek bármelyikét előzetes értesítés nélkül módosítsa. Az ESET, az ESET emblémája, a NO32, a Smart Security, a ThreatSense, a liveGrid® és/vagy az ESET, spol. s r. o. egyéb termékei az ESET, spol. s r. o. bejegyzett védjegyei. Az itt említett egyéb vállalatok vagy terméket a tulajdonosaik bejegyzett védjegyei.

A termék megfelel az ISO 9001:2000 szabvány minőségi feltételeinek. REV. 2019. 10. 17.